Kilburn Library, 12-22 Kilburn High Road, London, NW6 5UH

LEGO ROBOTICS CLUB!

# [AGE 6-11]

0 0

Join us for an exciting 10-week course to learn coding using LEGO! Spark endless creativity, build your problem-solving skills, and most importantly: have fun!!

> For enquiries: libraries@camden.gov.uk

### Scanner Instructions

1. Put your document inside the scanner, make your document face down on the glass and close the lid and sit on the computer next to it.

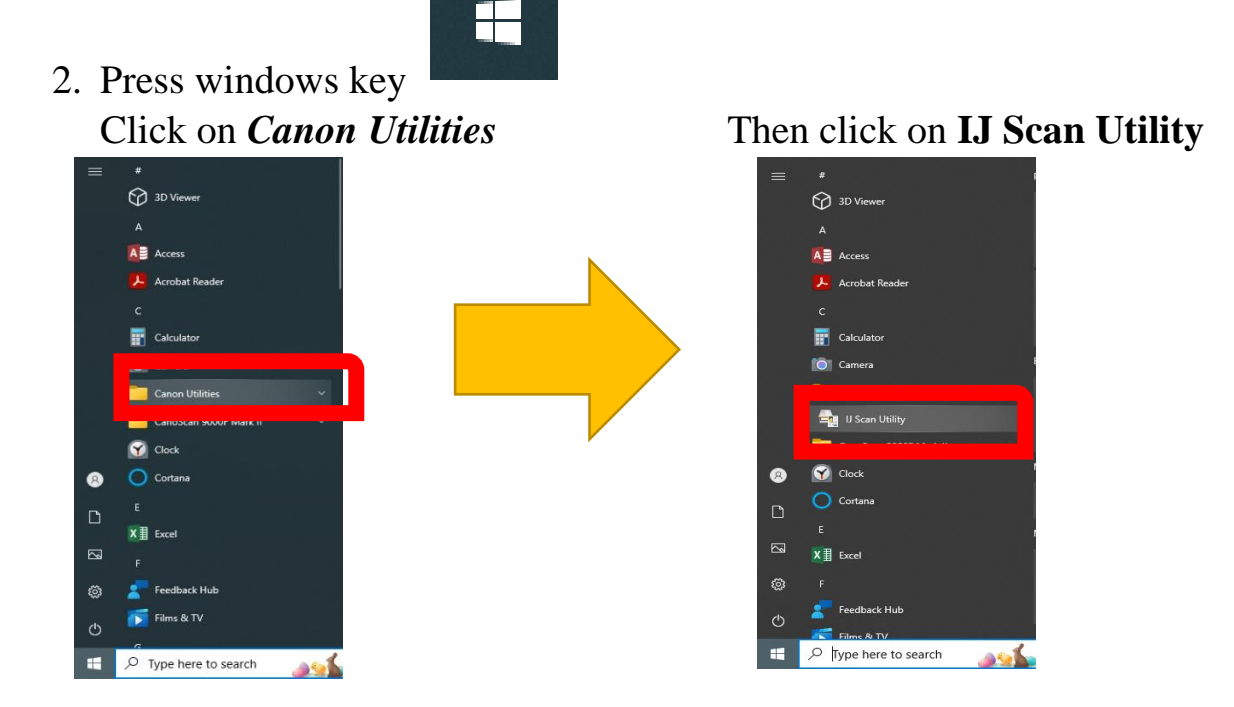

**3.** If you want to have the file as a PDF file then click on **Document** if photo then click on **Photo** 

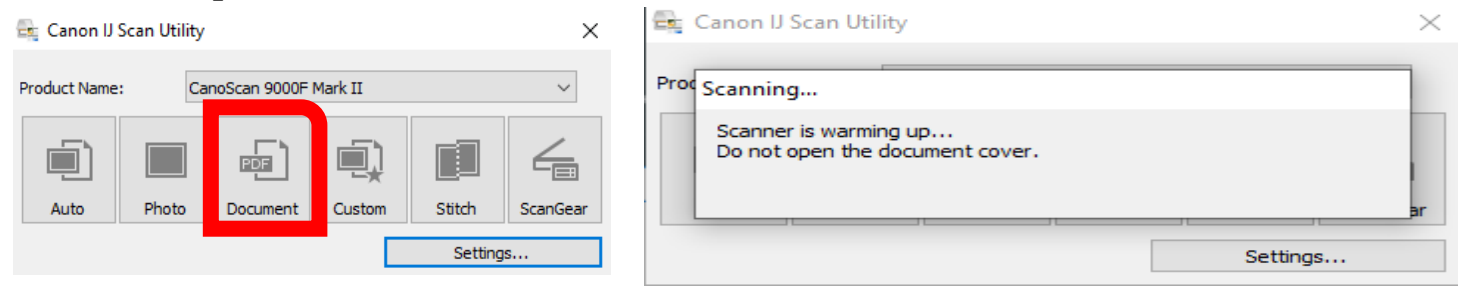

4. File Explorer will automatically open where you can view your document or image.

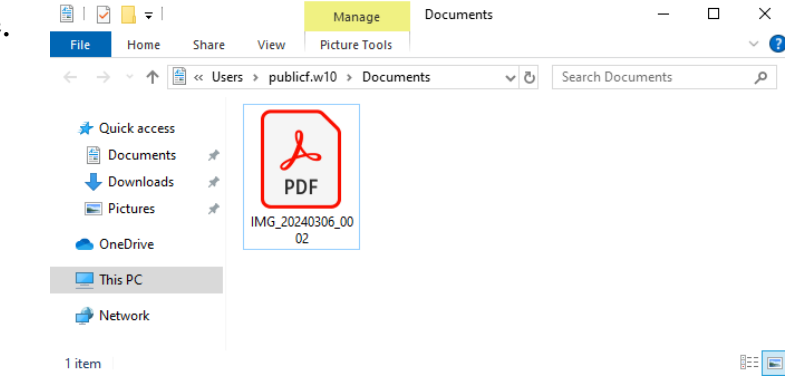

#### **Special Cases**

#### A. To Scan multiple documents

a. In Step 3 go to **Settings**. Click on to **Document Scan** and on the **Data format: PDF** and click on **PDF** (**multiple pages**) from the drop-down menu. Then click **OK**.

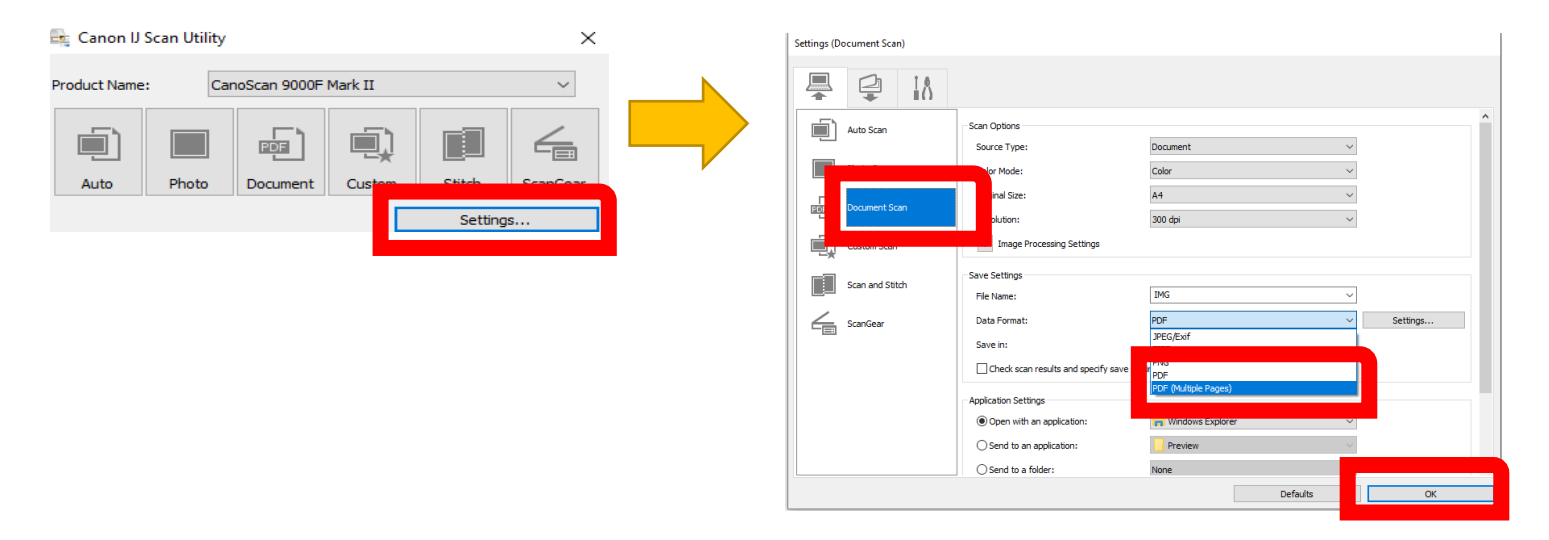

b. Proceed to scan as per regular instructions, after the first document is done, put the new page onto the scanner and click on Scan as per need.

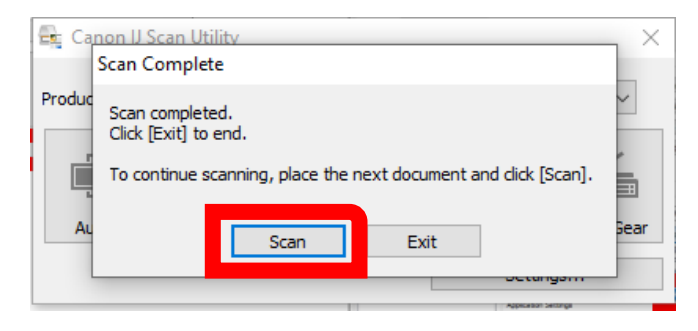

## B. To scan just specific portion of the document

| a. In Step 3 go to Scan Gear | 🚉 Canon IJ Scan Utility |                                      |          |        |         | ×       |
|------------------------------|-------------------------|--------------------------------------|----------|--------|---------|---------|
|                              | Product Name:           | Product Name: CanoScan 9000F Mark II |          |        | ~       |         |
|                              |                         |                                      |          |        |         | 4       |
|                              | Auto                    | Photo                                | Document | Custom | Stitch  | canGear |
|                              |                         |                                      |          |        | Setting | IS      |

- b. Click **Preview** and adjust the dashed rectangle around the part of the image you wish to scan.
- c. Click **Scan** to scan the selected the area.

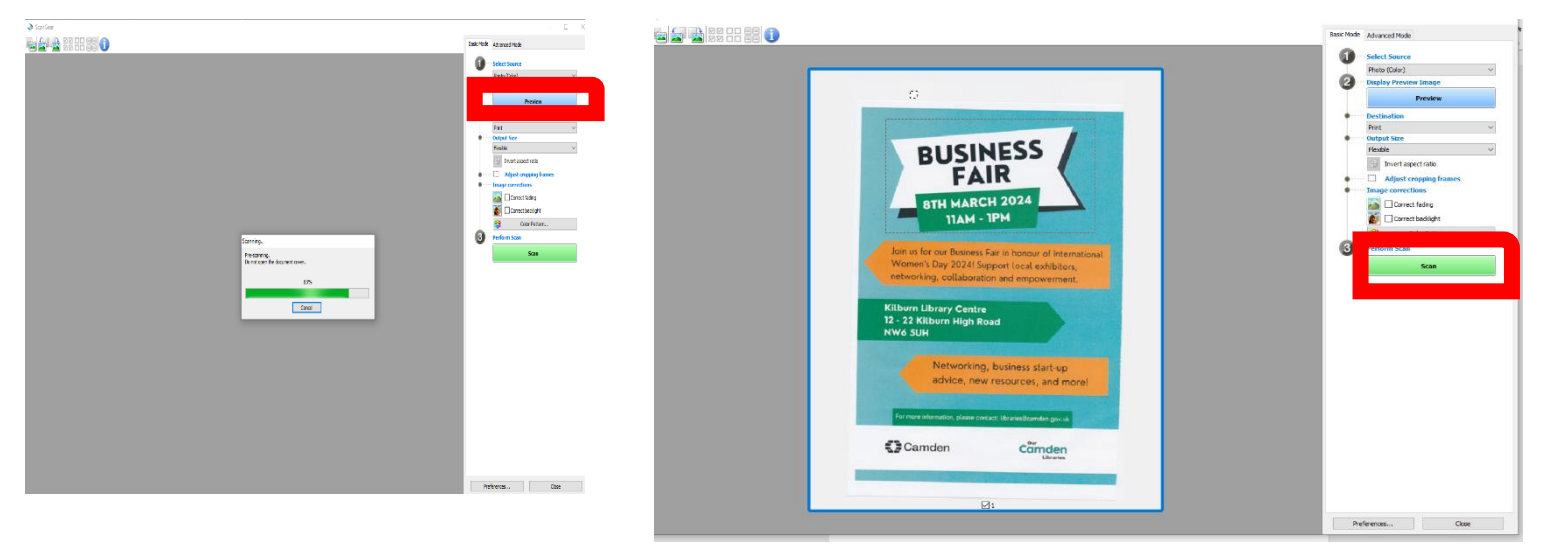